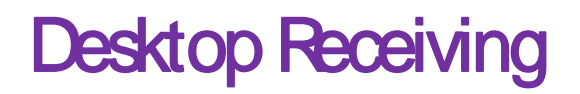

You may receive a system

.

Clickon the compassion

## in the upperright handcornerof the screen.

..

Thiswill displaythe NavBar

Clickon "eProcurement" then clickon "Receiveltems":

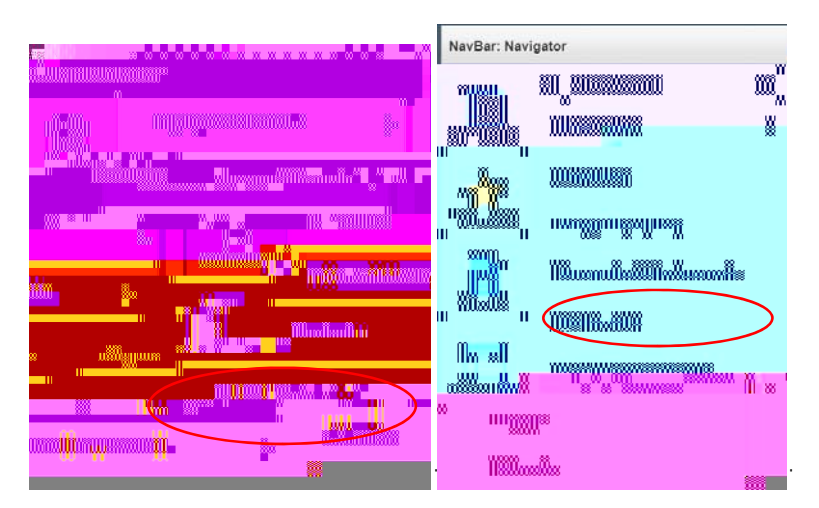

## If you have requisition lines available to receive they will display similar to this screen from FPIay:

|                                                                                                    |                          |  |                                                                                                    | 10.1000.0000.0000.0000.0000   |
|----------------------------------------------------------------------------------------------------|--------------------------|--|----------------------------------------------------------------------------------------------------|-------------------------------|
|                                                                                                    | luuliilluii <sub>w</sub> |  |                                                                                                    | amamanasing amanyurasing dasi |
|                                                                                                    |                          |  | The surprise of the second second second second second second second second second second second second second |                               |
| The second second second second second second second second second second second second second second second s |                          |  | 1991 Universite                                                                                                |                               |
|                                                                                                    |                          |  |                                                                                                    |                               |
|                                                                                                    |                          |  |                                                                                                    |                               |
|                                                                                                    | 1 11                     |  |                                                                                                    |                               |

## We want to receiveREQ506214:

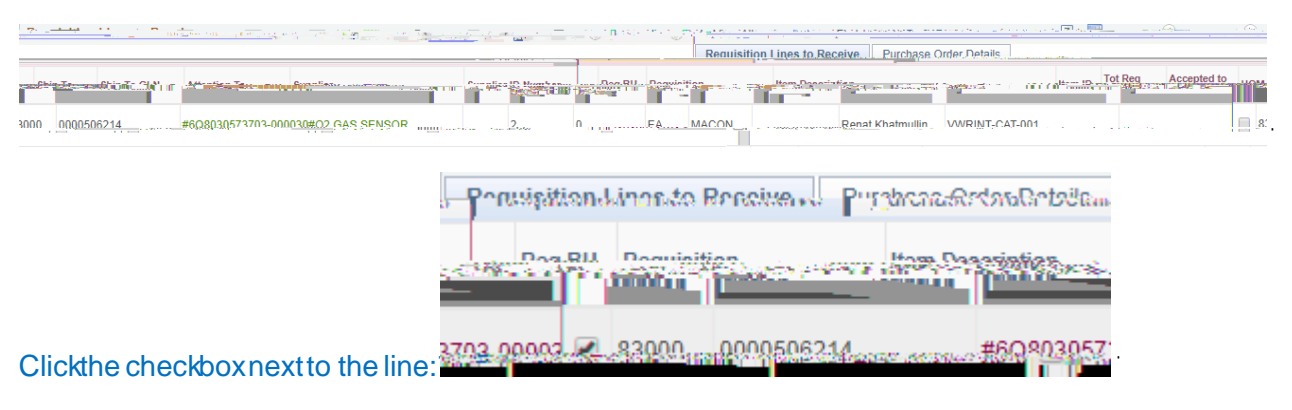

Clickthe "ReceiveSelected"box:

## Next, click "SaveReceipt"

.

Youhave